# **YACかわら版** 第20回の2

# ランドサット8データの持ち味 2 補足

### 一昨日「YACかわら版 第20回」を配信しました。

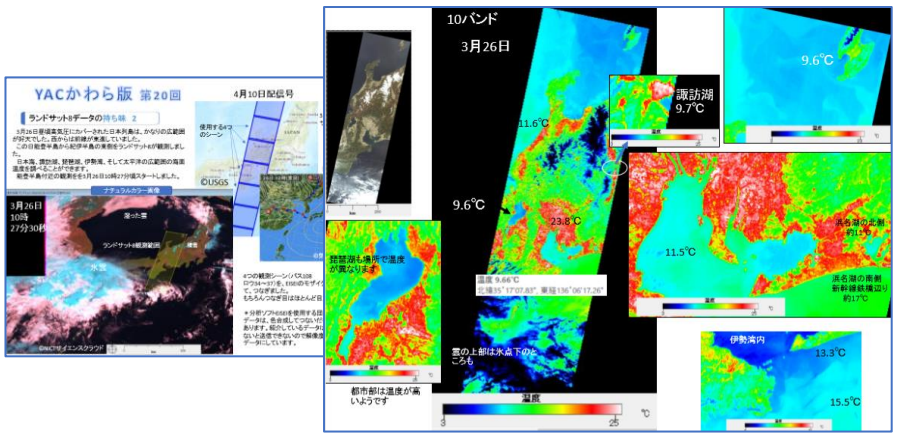

実際に衛星データ分析ソフト「EISEI」を使用して、「YACかわら版」を 活用している団員方から質問を頂きました。

「……『バンド10』の温度の色具合を変えることはできませんか?」

このことについての説明をしていませんでした。 「YACかわら版第18回」で、衛星データ分析ソフト「EISEI」のダウン ロード先を紹介しています。

分析ソフトとあわせて説明書(マニュアル)を提供しています。

分析ソフトとマニュアルは次の場所からダウンロードできます。

http://www.yac-j.com/hq/info/eisei\_kiyaku200331.pdf

# 4月10日配信号の2(4月12日)

## マニュアル40、41ページ

#### 色・明るさ調整(1) 白黒画像の場合

#### ■自動で調整する

#### 明るさを自動で調整して画像を見やすくします。初心者の方には、これが便利です。

- ツールバーの色・明るさ、
   またはメニューから編集→色・明るさ調整をクリック
- ◆ 色・明るさ調整ダイアログが表示される
- ※このダイアログはカラー画像では表示内容が異なります。
- 自動を押す
- → 自動で明るさの範囲とカラーが選択される
- OKを押す
- ※より詳細な設定があります。詳しくは自動調整のオプションを参照してください。
- ※この操作は表示上の明るさを変えるだけで、画像データそのものには影響を与え ません。

#### ☞活用

衛星回像は、そのままでは暗かったりコントラストが弱かったりするため、回像を 開いたらまずこの「色・明るを詞整」を行う習慣をつけることをおすすめします。 自動調整では、データの環境に応じて自動的に明るさが調整され、温度や標高 データの場合には見やすくなるよう色もつけた表示になります。

#### ■ 手動で調整する

- 上記と同様に色・明るさ調整ダイアログを開く
- を個のヒストグラム(明るさの分布)を見て、ヒストグラム下の
   ◆印をドラッグで
   移動するか、両脇の数字を変更(上下ボタンまたは数値を直接入力)すること
   により、明るさの範囲を調整
- 色をつけて表示(カラースケール表示)したい場合は色を選ぶ
- OKを押す
- ※ 色・明るさ調整機能は、色分け表示機能と同時に使用することはできません。 色分け機能を使用すると、色・明るさ調整の設定は消去されます。

#### 色・明るさ調整(2)カラー画像の場合

#### ■ 自動で調整する

- 明るさを自動で調整して画像を見やすくします。初心者の方には、これが便利です。
- ツールバーの色・明るさ、
- または メニューから編集→色・明るさ調整をクリック → 色・明るさ調整ダイアログが表示される
- マロックと同金ショナリログが扱いこれる ※このダイアログは白黒画像では表示内容が異なります。
- 自動を押す
- ➡ 自動で青・緑・赤の明るさの範囲が選択される
- OKを押す
- ※より詳細な設定があります。詳しくは自動調整のオプションを参照してください。
  ※この操作は表示上の明るさを変えるだけで、画像データそのものには影響を与え
- ※この操作 ません。

☞活用

衛星画像は、そのままでは暗かったりコントラストが弱かったりするため、画像を 開いたらまずこの「色・明るさ詞整」を行う習慣をつけることをおすすめします。 自動詞整では、青 絵・赤それぞれに対して自動的に明るさが調整され、結果と して、画像の色合いも格段に向上します。

#### ▋ 手動で調整する

- 上記と同様に色・明るさ調整ダイアログを開く
- ・ 左側のヒストグラム(明るさの分布)を見て、ヒストグラム下の
   ◆印をドラッグで
   移動するか、両脳の数字を変更(上下ボタンまたは数値を直接入力)すること
   により、明るさの範囲を調整
   (青く線・赤それぞれに対して行う)
- OKを押す

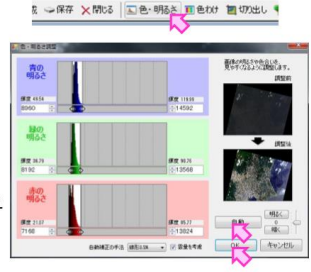

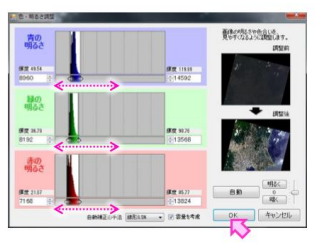

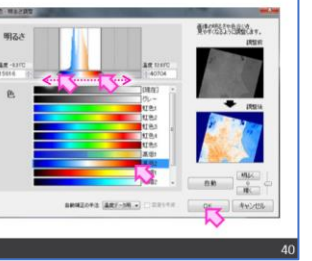

友 - 保存 × 開にる 1 色・明話を 1 色わけ 2 切り出し 4

and other states - I wanted

Dermitten an

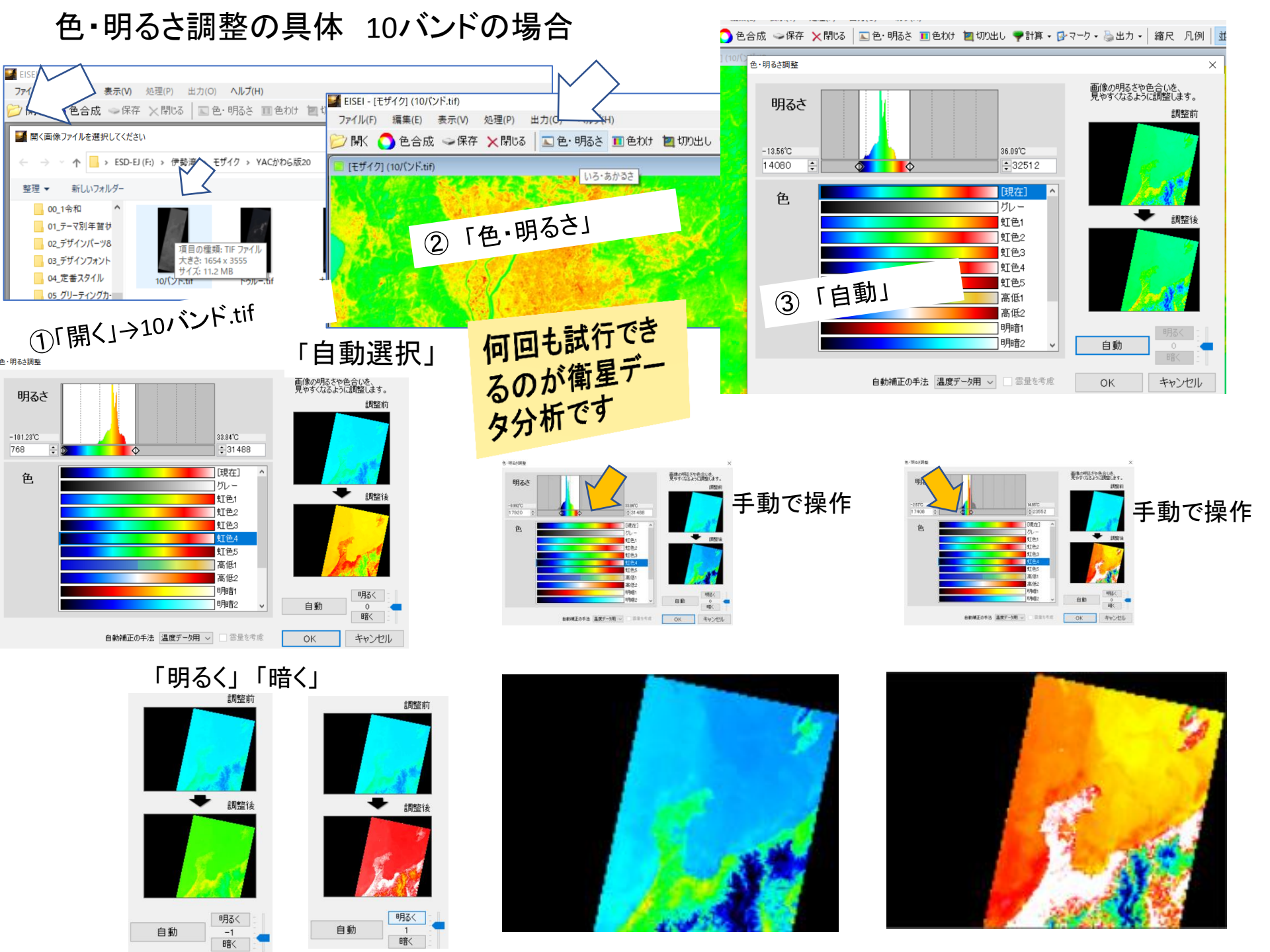

# 色・明るさ調整の具体 カラー画像の場合

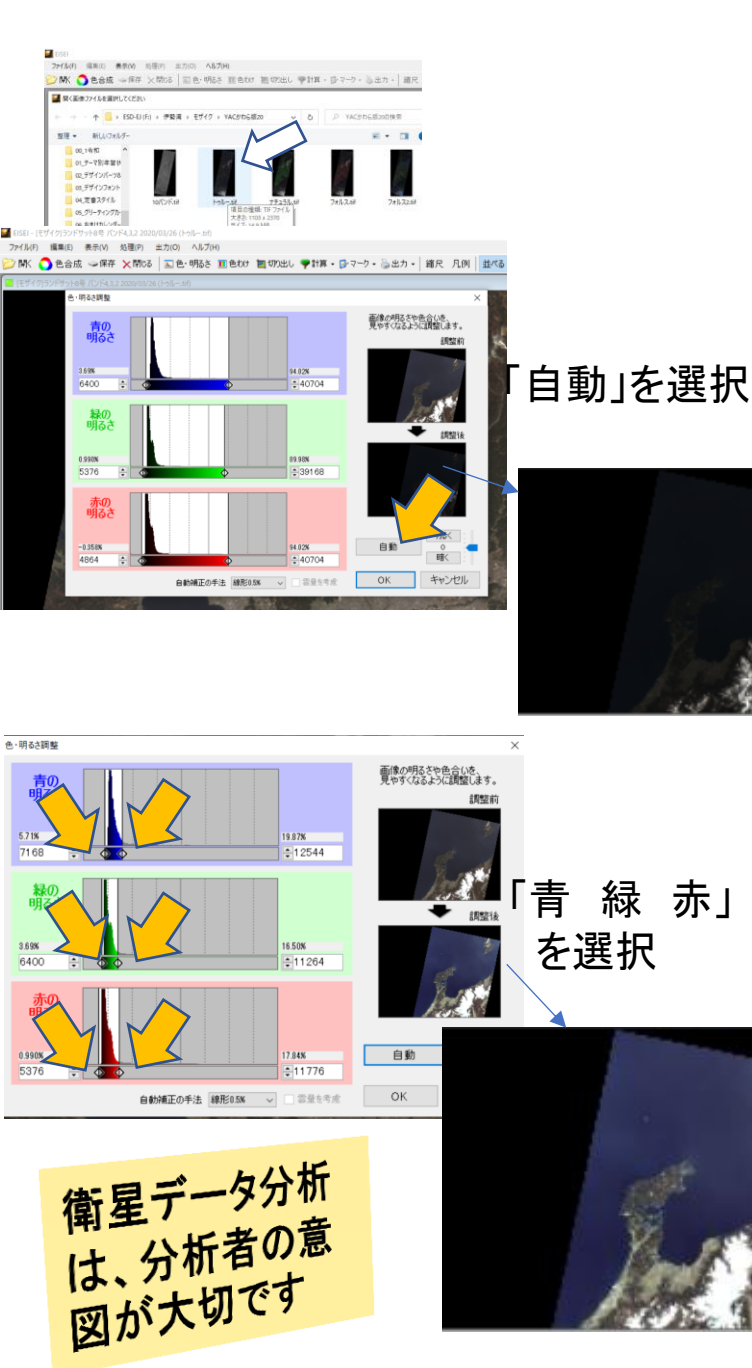

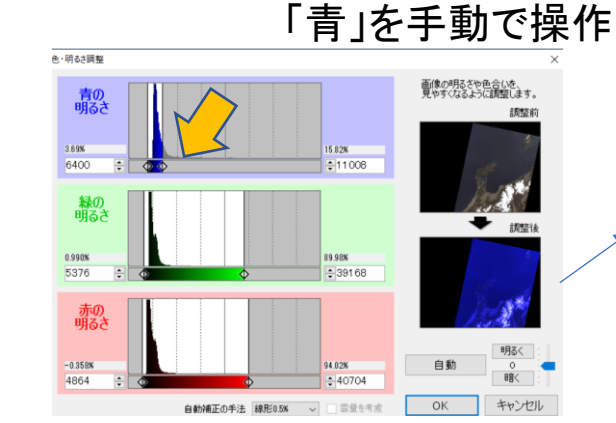

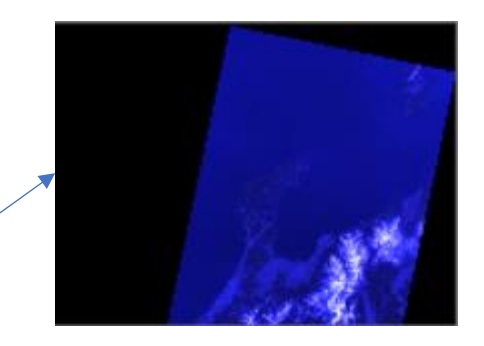

「緑」を手動で操作

調整症

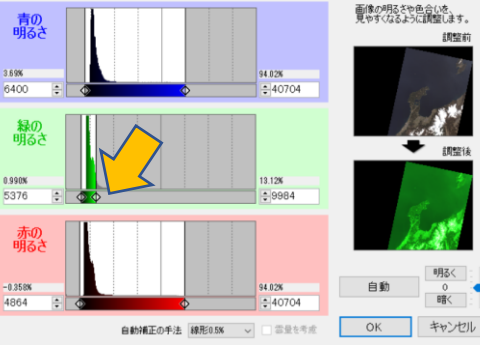

色・明るさ調整

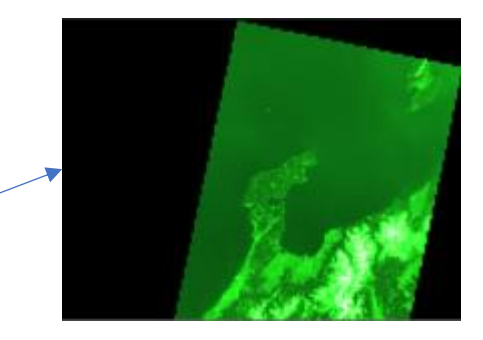

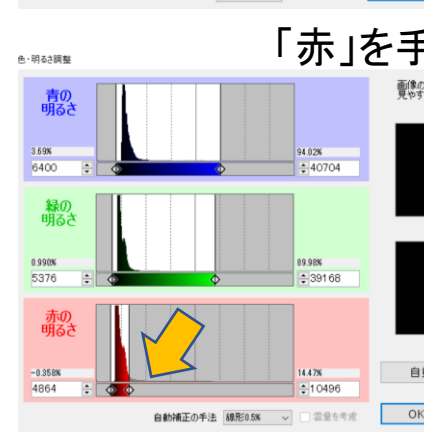

「赤」を手動で操作

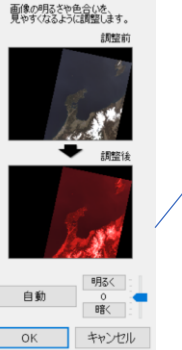

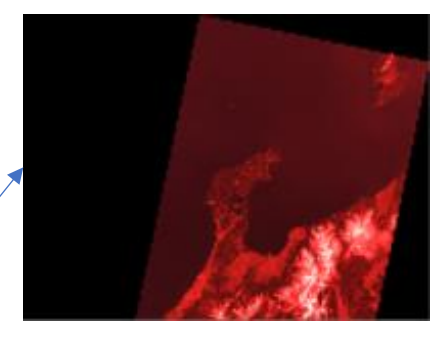